## 1. Login to your KeanWise account.

| KEAN<br>UNIVERSITY<br>Web Information System Express |        | Log In | Main Menu | FACULTY MENU | Contact Us                           |
|------------------------------------------------------|--------|--------|-----------|--------------|--------------------------------------|
| FACULTY                                              |        |        |           |              | Welcome Guest!                       |
| User ID:<br>Password:                                | Log In |        |           |              |                                      |
| Show Hint:                                           | SUBMIT |        |           |              |                                      |
|                                                      |        | Log In | MAIN MENU | FACULTY MENU | Contact Us<br>Advisor <sub>3-1</sub> |

2. From the menu Faculty Information menu select "Final Grading".

| Web Information System Express                                                                                                    |
|----------------------------------------------------------------------------------------------------|
| FACULTY - WEBADVISOR FOR FACULTY MENU                                                                                                    |
|                                                                                                    |
|                                                                                                    |
|                                                                                                    |
| User Account                                                                                                    |
| What's my User ID?                                                                                                    |
| What's my password<br>Change Password                                                                                                    |
| Address Change                                                                                                    |
|                                                                                                    |
| Faculty Information                                                                                                    |
| Search for Course Sections - Self Service                                                                                                    |
| Class Schedule                                                                                                    |
|                                                                                                    |
| My Advisees                                                                                                    |
| My Advisees<br>Class Roster<br>Final Grading                                                                                                    |
| My Advisees<br>Class Roster<br>Final Grading<br>Acceptable Grades on Web                                                                                                    |
| My_Advisees<br>Class Roster<br>Final Grading<br>Acceptable Grades on Web<br>Grading Instructions                                                                                                    |
| My Advisees<br>Class Roster<br>Final Grading<br>Acceptable Grades on Web<br>Grading Instructions<br>Never Attended Student Tracking                                                                                                    |
| My Advisees<br>Class Roster<br>Final Grading<br>Acceptable Grades on Web<br>Grading Instructions<br>Never Attended Student Tracking<br>Office Hour<br>Student Petition                                                                                                  |
| My Advisees<br>Class Roster<br>Final Grading<br>Acceptable Grades on Web<br>Grading Instructions<br>Never Attended Student Tracking<br>Office Hour<br>Student Petition<br>Override Closed Sections                                                                      |
| My Advisees<br>Class Roster<br>Final Grading<br>Acceptable Grades on Web<br>Grading Instructions<br>Never Attended Student Tracking<br>Office Hour<br>Student Petition<br>Override Closed Sections<br>Academic Planning                                                 |
| My Advisees<br>Class Roster<br>Final Grading<br>Acceptable Grades on Web<br>Grading Instructions<br>Never Attended Student Tracking<br>Office Hour<br>Student Petition<br>Override Closed Sections<br>Academic Planning<br>Faculty Advise                               |
| My Advisees<br>Class Roster<br>Final Grading<br>Acceptable Grades on Web<br>Grading Instructions<br>Never Attended Student Tracking<br>Office Hour<br>Student Petition<br>Override Closed Sections<br>Academic Planning<br>Faculty Advise<br>Academic Early Alerts(WKU) |

3. A new tab will open that will display the course(s) that you are assigned to. From the list of assigned courses, select the course that you want assign midterm grades to.

| Spring 2023                                 |                                                  |                            |                 |  |  |  |  |  |
|---------------------------------------------|--------------------------------------------------|----------------------------|-----------------|--|--|--|--|--|
| Section                                     | Times                                            | Locations                  | Availability () |  |  |  |  |  |
| CPS*1032-01: MICROCOMPUTER<br>APPLICATIONS  | TBD<br>1/17/2023 - 5/14/2023                     | TBD<br>Lecture             | 24/25/0         |  |  |  |  |  |
| MKT*2500-06: PRINCIPLES OF MARKETING        | TBD                                              | TBD                        | 28 / 30 / 0     |  |  |  |  |  |
| MKT*2500-02: PRINCIPLES OF MARKETING        | M/Th 9:30 AM - 10:45 AM<br>1/20/2023 - 5/14/2023 | HYNES HALL, 206<br>Lecture | 1/4/1           |  |  |  |  |  |
| MGS*2030-ONF02: PRINCIPLES OF<br>MANAGEMENT | 2/9/2023 - 5/14/2023                             | Online                     | 7/10/0          |  |  |  |  |  |

Manage your courses by selecting a section below

## 4. Select the "Grading" tab.

| MATH*1044-01: PRECALCULUS FOR BUSINESS                                                                                                    |  |  |  |  |  |  |  |
|----------------------------------------------------------------------------------------------------|--|--|--|--|--|--|--|
| Fall 2024                                                                                                    |  |  |  |  |  |  |  |
| Seats Available () 2/3/0                                                                                                    |  |  |  |  |  |  |  |
| Deadline Dates                                                                                                    |  |  |  |  |  |  |  |
| Waitlisted 0                                                                                                    |  |  |  |  |  |  |  |
| Roster Never Attended Report Grading Permissions Waitlist                                                                                                    |  |  |  |  |  |  |  |
| Overview Final Grade 1st Early Alert                                                                                                    |  |  |  |  |  |  |  |
| Please enter missing final grade(s).                                                                                                    |  |  |  |  |  |  |  |
| Student Name       Student ID       Never Attended       Last Date of Attendance       Final Grade       Expiration Date       1st Early Alert       Class Level       Credits |  |  |  |  |  |  |  |
| Testchad Test 0933530 FRESHMAN 3                                                                                                    |  |  |  |  |  |  |  |

5. Select the 1<sup>st</sup> Early Alert tab (or 2<sup>nd</sup> Early Alert tab depending on the specified date)

| Roster Never Atte   | nded Report  | Grading Perm   | issions W   | aitlist |                        |
|---------------------|--------------|----------------|-------------|---------|------------------------|
| Overview Final Grad | le 1st Early | Alert          |             |         |                        |
|                     |              |                |             |         | Midterm Grading Comple |
| Student Name        | Student ID   | Midterm Grade  | Class Level | Credits |                        |
| Testchad Test       | 0933530      | Select Grade 🗸 | FRESHMAN    | 3       |                        |
|                     |              |                |             |         |                        |

6. In the midterm grade column, click on "select grade" and assign the appropriate grade from the pop-up menu to each student on the roster.

| Seats Available (i) 2 / 3 / 0    |                           |
|----------------------------------|---------------------------|
| Deadline Dates                   |                           |
| Waitlisted 0                     | Select Grade              |
| Roster Never Attended Report     | A missions Waltlist       |
| Overview Final Grade 1st Early A | B+<br>B ert               |
|                                  | B-                        |
|                                  | C+                        |
|                                  |                           |
| Student Name Student ID          | D Class Level Credits     |
| Testchad Test 0933530            | Select Grade V FRESHMAN 3 |

7. Click on the "Midterm Grading Complete" button when you are finished.

| Roster Never Attended Report Grading Permissions Waitlist          |                          |
|--------------------------------------------------------------------|--------------------------|
| Overview Final Grade 1st Early Alert 2nd Early Alert               |                          |
|                                                                    | Midterm Grading Complete |
| Student Name ^ Student ID 		Midterm Grade 			Class Level 		Credits | 1                        |
| Testchad Test 0933530     B+     FRESHMAN 3                        |                          |
|                                                                    |                          |

8. a. Click "continue" to confirm that midterm grades should be marked as complete.

| eats Available () 2/3/0                          |                                                       |          |
|--------------------------------------------------|-------------------------------------------------------|----------|
| Deadline Dates                                   | Complete Midterm Grading                              | ×        |
| Roster Never Attended Report Grading Permissions | Are you sure you want to mark midterm 1 grading compl | ete?     |
| Overview Final Grade 1st Early Alert             | Cancel                                                | Continue |
|                                                  |                                                       |          |
| Student Name Student ID Midterm Grade Clas       | s Level Credits                                       |          |
| Testchad Test 0933530 B+ V FRE                   | SHMAN 3                                               |          |

b. A green box with a confirmation message will be displayed in the upper right-hand corner of the screen. The "midterm grade complete" button will be grayed out and a date, time and who submitted it stamped below the button.

| Ø ellucian.                                                                                                    | <b>A</b> rutgonza                                   | 〔→ Sign out         | ⑦ Help           | 1   |
|----------------------------------------------------------------------------------------------------|-----------------------------------------------------|---------------------|------------------|-----|
| Daily Work · Faculty · Faculty Overview                                                                              | <ul> <li>Midterm grading marked complete</li> </ul> |                     |                  |     |
| Never Attended reporting for Summer II 2024 courses will open on July 8, 2024 and close on July 11, 2024 at 4:00 pm. |                                                     |                     |                  |     |
| Section Details < Back to Courses                                                                                    |                                                     |                     |                  |     |
| MATH*1044-01: PRECALCULUS FOR BUSINESS                                                                               |                                                     |                     |                  |     |
| Waitlisted 0         Grading         Permissions         Waltlist                                                    |                                                     |                     |                  |     |
| Overview Final Grade 1st Early Alert                                                                                 |                                                     |                     |                  |     |
|                                                                                                    |                                                     | Midterm Gradi       | ng Complete      |     |
| Student Name         Student ID         Midterm Grade         Class Level         Credits                            | ing completed on 2/28                               | /2025 4:01:16 PM by | r Gonzalez, Ruth | Ann |
| Testchad Test 0933530 B+ FRESHMAN 3                                                                                  |                                                     |                     |                  |     |

9. Repeat steps 1-8 as needed.